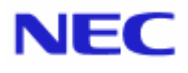

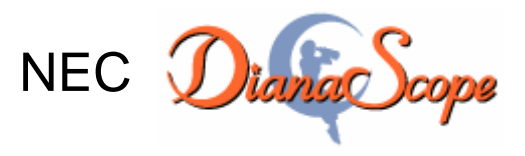

Installation Manual for ft Server

Document Rev.1.03

# Contents

| Front Cover                                                                      | 1  |
|----------------------------------------------------------------------------------|----|
| Contents                                                                         | 2  |
| Trademarks                                                                       | 3  |
| About This Document                                                              | 4  |
| Chapter1 Difference between ft Server and a standard server                      | 5  |
| 1.1 Connection Types                                                             | 5  |
| 1.2 Functions                                                                    | 5  |
| Chapter2 System Requirements                                                     | 6  |
| 2.1 Managed server                                                               | 6  |
| 2.2 Requirements for Connection between the DianaScope Server and Managed Server | 6  |
| Chapter3 Setup for ft Server (for LAN connection)                                | 7  |
| 3.1 Setup Flow (for LAN connection)                                              | 7  |
| 3.2 Configure BMC on Managed Server (for LAN connection)                         | 7  |
| 3.2.1 Configuration with DianaScope Agent (for LAN connection)                   | 8  |
| 3.3 Register a managed server on DianaScope Manager (for LAN connection)         | 13 |
| 3.3.1 Add Group which the managed server belongs                                 | 13 |
| 3.3.2 Register the Managed Server (for LAN connection)                           | 13 |
| Chapter4 BMC Configuration Information Items                                     | 19 |

#### Trademarks

NEC ESMPRO and NEC EXPRESSBUILDER are trademarks of NEC Corporation.

Microsoft, Windows, Windows Vista, Windows Server, Windows NT, and MS-DOS are registered trademarks or trademarks of Microsoft Corporation in the United States and other countries.

Intel and Pentium are registered trademarks of Intel Corporation.

Datalight is a registered trademark of Datalight, Inc.

ROM-DOS is a trademark of Datalight, Inc.

LSI-Logic, MegaRAID, and Power Console Plus are registered trademarks or trademarks of LSI Logic Corp. Novell and NetWare are registered trademarks of Novell, Inc. of the United States.

AT is a registered trademark of International Business Machines Corporation in the United States and other countries.

Adaptec and its logo is a registered trademark of Adaptec, Inc. of United States.

SCSISelect is a trademark of Adaptec, Inc. of the United States.

Adobe, Adobe logo, and Acrobat are trademarks of Adobe Systems Incorporated.

DLT and DLTtape are trademarks of Quantum Corporation of the United States.

All other product, brand, or trade names used in this publication are the trademarks or registered trademarks of their respective trademark owners.

Windows Vista stands for Microsoft® Windows Vista<sup>™</sup> Business operating gsystem. Windows Server 2003 x64 Editions stands for Microsoft® Windows Server<sup>™</sup> 2003 R2, Standard x64 Edition Operating system and Microsoft® Windows Server<sup>™</sup> 2003 R2, Enterprise x64 Edition operating system, or Microsoft® Windows® Server<sup>™</sup> 2003, Standard x64 Edition operating system and Microsoft® Windows® Server<sup>™</sup> 2003, Enterprise x64 Edition operating system. Windows 2003 stands for Microsoft® Windows Server<sup>™</sup> 2003 operating system and Microsoft® Windows Server<sup>™</sup> 2003 operating system and Microsoft® Windows Server<sup>™</sup> 2003 standard Edition and Enterprise Edition. Windows XP x64 Edition stands for Microsoft® Windows® XP Professional x64 Edition operating system. Windows XP stands for Microsoft® Windows® XP Professional operating system and Microsoft® Windows® 2000 Server operating system and Microsoft® Windows® 2000 Advanced Server operating system, and Microsoft® Windows® 2000 Professional operating system. Windows Me stands for Microsoft® Windows® Millennium Edition operating system. Windows 98 stands for Microsoft® Windows® 98 operating system. Windows 95 stands for Microsoft® Windows® 95 operating system. DOS stands for MS-DOS®.

NEC DianaScope includes JRE (Java Runtime Environment) distributed free of charge by Sun Microsystems, Inc., Tomcat distributed free of charge by Apache Software Foundation, and the VNC (Virtual Network Computing) distributed free of charge by AT&T laboratories Cambridge. The end user license agreement is necessary for using these products. For details on their copyright and ownership, see the LICENSE files below.

Tomcat: LICENSE under the <directory that Tomcat is installed> JRE: LICENSE under the <directory that JRE is installed>

#### Notes

- (1) No part of this document may be reproduced in any form without the prior written permission of NEC Corporation.
- (2) The contents of this document may be revised without prior notice.
- (3) The contents of this document shall not be copied or altered without the prior written permission of NEC Corporation.
- (4) All efforts have been made to ensure the accuracy of all information in this document. If you notice any part unclear, incorrect, or omitted in the document, contact your authorized NEC sales representative.
- (5) NEC assumes no liability for damages arising from the use of this product, nor any liability for incidental or consequential damages arising from the use of this document regardless of (4).

## **About This Document**

This document introduces remote management for ft Server by using the server management utility "NEC DianaScope" and explains the procedures from installation to managed server's setup. The document mainly explains the difference between a standard server and ft Server.

Before attempting to operate the server management utility NEC DianaScope, read this document with "NEC DianaScope Installation Manual" that is explained about generally managed server.

#### Notes

This document is intended for persons who are familiar with the operating system's functions and operations and the network's functions and setup. For operations and inquiries about the operating system, see its online help information.

Names used with screen images in this document are fictitious. They are unrelated to existing product names, names of organizations, or individual names. The setting values on the screen images are shown as examples, so setting values such as IP addresses on screen images are not guaranteed for operation.

In this document, "¥" expresses back slash.

#### About Symbols in This Document

The following explains three symbols that are used in this document:

IMPORTANT:Points or particular notes you must follow when handling software of servers.CHECK:Points or notes you need to check when handling software or servers.TIPS:Useful information.

# Chapter1 Difference between ft Server and a standard server

The chapter explains the main difference between ft Server and a standard server.

## 1.1 Connection Types

The connection via LAN (Ethernet) is supported between the DianaScope server and the managed server.

## 1.2 Functions

The functions of DianaScope for ft Server have some features:

#### Information collection

-- Server Status

STATUS lamp state, LCD state and Powers on hours are displayed about each CPU/IO module. FT status lamp is also displayed while DianaScope Agent service runs on the managed server.

-- IPMI Information

System Event Log (SEL) list shows "Module No" of each record. "Module No" indicates which CPU/IO module registers the record.

#### Power control

ft Server does not support Power Off, Power Cycle and Reset from DianaScope.

In case of emergency, you can execute Power Off or Power Cycle by exclusive commands of DianaScope command line interface.

See "DianaScope Command Line Interface".

#### Operation through the command line

DianaScope has some exclusive commands or options for ft Server like Power Off, Power Cycle and getting FT status lamp state.

. See "DianaScope Command Line Interface".

#### **BMC** configuration on the managed server with network booting

This function uses the DianaScope PXE Service to set BMC configuration information on the managed server through the DianaScope server for managed server operation via the LAN from the DianaScope Manager.

#### Other information

DianaScope PXE Service does not support BMC configuration for ft Server.

## Chapter2 System Requirements

#### TIPS:

- See "DianaScope Installation Manual" for DianaScope modules.
- Please Use DianaScope Manager Ver.1.05.05 and above, and DianaScope Agent Ver.2.04.00 and above for management of ft Server.

.....

## 2.1 Managed server

This section explains conditions for ft Server to be managed by the DianaScope Manager.

#### Hardware

-- ft Server that contains ft Remote Management Cards [N8815-001] conforming to IPMI Ver.2.0.

#### **CHECK:**

- See "NEC DianaScope Managed Servers Summary".
- ft Remote Management Card has similar function with Advances Remote Management Card.

# 2.2 Requirements for Connection between the DianaScope Server and Managed Server

The connection via LAN (Ethernet) is supported between the DianaScope server and the managed server. See "DianaScope Installation Manual" for notes on managed servers and network devices

#### ■ LAN port for BMC

BMC uses the Management LAN port on ft Remote management Card.

CHECK:

• Be sure to connect both Management LAN port of CPU/IO modules #0 and #1.

## Chapter3 Setup for ft Server (for LAN connection)

This chapter explains the setup procedure for the DianaScope Manager to manage the BMC and DianaScope Agent on a managed server remotely via LAN connection.

## 3.1 Setup Flow (for LAN connection)

Perform the following setup procedure:

- (1) Connects the DianaScope server and the managed server on the same network. See Chapter2 "System Requirements".
- (2) Configure BMC on the managed server.
- (3) Register the managed server on the DianaScope Manager

## 3.2 Configure BMC on Managed Server (for LAN connection)

Configure BMC of the managed server at first.

.....

#### TIPS:

• This section explains about the minimum setting that is necessary for connection the DianaScope Manger with the managed server. For details of BMC configuration for ft Remote Management Card, see Chapter4 "BMC Configuration Information".

Here is a method for configuring the BMC on ft Server for LAN connection.

■ Configuration with DianaScope Agent or "System Management" tool of NEC EXPRESSBUILDER CD-ROM

This document explains the configuration procedure using the DianaScope Agent for Windows.

.....

#### CHECK:

• Configuration with DianaScope PXE Service and configuration with NEC EXPRESSBUILDER DOS based with remote console feature are not available for ft Server.

### 3.2.1 Configuration with DianaScope Agent (for LAN connection)

This document explains the configuration procedure using the DianaScope Agent for Windows.

- (1) After booting Windows on the managed server, click Windows [start] and start the BMC configuration function of DianaScope Agent.
- (2) The main dialog box will be appeared. Click [Set Configuration]. When a confirmation message is displayed, click [OK].

| oungmation                                                                                                    |                                                       | Confirmation of Alert |
|----------------------------------------------------------------------------------------------------|-------------------------------------------------------|-----------------------|
| Set Con                                                                                                    | figuration                                            | Alert Test            |
| Read File                                                                                                    | Write File                                            |                       |
| Select IP add                                                                                                    | lress for Agent                                       | Close                 |
| Set GUI re:                                                                                                    | mote console                                          |                       |
|                                                                                                    |                                                       |                       |
| Advanced Remote IV<br>Setting                                                                                     | Ianagement Card                                       |                       |
| Advanced Remote Iv<br>Setting                                                                                     | lanagement Card                                       |                       |
| Advanced Remote Iv<br>Setting<br>System Information<br>BMC Firnware Ver                                           | Ianagement Card                                       |                       |
| Advanced Remote Iv<br>Setting<br>System Information<br>BMC Firmware Ver<br>SDR Version 11.ED                      | Ianagement Card                                       |                       |
| Advanced Remote IV<br>Setting<br>System Information<br>BMC Firmware Ver<br>SDR Version 11.ED<br>BIOS Version GPJ1 | Ianagement Card<br>sion 00.09<br>.HA .1020.P01.06072: | 51728                 |

(3) "BMC Configuration" dialog box will be display. Click "Common" tab page.

Be sure to set the below item. The other items can be used with the default values.

- -- "Computer Name"
  - Enter a unique name for each managed server.
- -- "Authentication Key"

The following screen is shown an example.

| lanagement Information                               |                           |   |        |   |         |
|------------------------------------------------------|---------------------------|---|--------|---|---------|
| Model Name : *****                                   |                           |   |        |   |         |
| Comment 1 :                                          |                           |   |        |   |         |
| Comment 2:                                           |                           |   |        |   |         |
| Computer Name : Raspberry                            | Remote Control<br>(LAN1): | • | Enable | C | Disable |
| Authentication Key : *****                           | Redirection               | ¢ | Enable | С | Disable |
| Community Name: public                               |                           |   |        |   |         |
| Community Name : public                              | ()                        |   |        |   |         |
| Community Name : public<br>Alert: © Enable © Disable | Remote Control            | ¢ | Enable | c | Disable |
| Community Name : public<br>Alert:                    | Remote Control<br>(LAN2): | • | Enable | c | Disable |

(4) Select "LAN1" tab page

Set values the Management LAN port of CPU/IO module #0 on ft Server. Be sure to set the below items. The other items can be used with the default values.

-- "Obtain an IP Address automatically (DHCP)"

Determine whether to dynamically obtain an IP address for the Management LAN port of CPU/IO module #0 from a DHCP server.

If the item is set enable and registered, the BMC set the value obtained from DHCP server on "IP Address", "Subnet Mask" and "Default Gateway".

You can set enable on the item only if the BMC supports this capability.

- -- "IP Address"
- Enter the IP address for the Management LAN port of CPU/IO module #0.
- -- "Subnet Mask" Enter the subnet mask for IP address for the Management LAN port of CPU/IO module #0.
- -- "Default Gateway"
- Enter the default gateway only if the managed server connects to DianaScope Server via any gateway
- -- "Management PC IP Address" Enter the IP address of DianaScope server.

The following screen is shown an example.

| BMC Configuration                                                                                                    | × |
|----------------------------------------------------------------------------------------------------|---|
| Common LAN1 LAN2                                                                                                    |   |
| Server       Obtain an IP Address       Enable       Disable automatically[DHCP]:       Alert Receiver / Management PC IP Address         IP Address:       192.168.14.217       Subnet Mast:       255.255.255.0         Default Gateway:       192.168.14.1       Secondary :       Image: Content of the secondary in the secondary in the secondary |   |
| Default Value Cancel                                                                                                    |   |

(5) Select "LAN2" tab page

Set values the Management LAN port of CPU/IO module #1 on ft Server. Be sure to set the below items. The other items can be used with the default values.

-- "Obtain an IP Address automatically (DHCP)"

Determine whether to dynamically obtain an IP address for the Management LAN port of CPU/IO module #1 from a DHCP server.

If the item is set enable and registered, the BMC set the value obtained from DHCP server on "IP Address", "Subnet Mask" and "Default Gateway".

You can set enable on the item only if the BMC supports this capability.

-- "IP Address"

Enter the IP address for the Management LAN port of CPU/IO module #1.

- -- "Subnet Mask"
- Enter the subnet mask for IP address for the Management LAN port of CPU/IO module #1.
- -- "Default Gateway"
- Enter the default gateway only if the managed server connects to DianaScope Server via any gateway
- -- "Management PC IP Address" Enter the IP address of DianaScope server.

The following screen is shown an example.

| BMC Configuration                                                                                                    | × |
|----------------------------------------------------------------------------------------------------|---|
| Common LAN1 LAN2                                                                                                    |   |
| Server   Obtain an IP Address   IP Address:   192.168.14.218   Subnet Mask:   255.255.255.0   Default Gateway:   192.168.14.1     Alert Retry   Alert Retry   Alert Retry   Alert Retry   Alert Timeout :   6   seconds |   |
| Default Value Cancel                                                                                                    |   |

(6) If you set "Default Gateway", please connect the managed server via LAN port used by BMC and the gateway to network.

If you set "Alert Receiver / Management PC IP Address" on same network with the managed server, please connect the managed server via LAN port used by BMC and the alert receiver/management PC to network.

### (7) Click [Register].

The configuration information will be set in the BMC. The MAC addresses of the gateway and the alert receivers will be also set in the BMC.

# **3.3 Register a managed server on DianaScope Manager (for LAN connection)**

To register the managed server on the DianaScope Manager, login to the DianaScope Manager and perform in the following order:

(1) Add the group to which the managed server belongs.

(2) Register a managed server.

#### 3.3.1 Add Group which the managed server belongs

- (1) Click "Add Group" on the "Group List" screen.
- (2) Enter the group name, and click [Add].

The added group will be displayed on the "Groups List" screen.

#### 3.3.2 Register the Managed Server (for LAN connection)

Use either of the two methods to register the managed server.

#### Manual Registration

This method requires the operator to directly enter the managed server's information such as the IP address of the BMC and to perform "Check Connection".

#### Auto Registration This method automatically searches the network for managed servers that are not registered yet on the DianaScope Manager, and registers the managed servers. This method is available only when LAN connection is used.

#### 3.3.2.1 Manual Registration

- (1) Click the managed server's "Group name" on the "Group List".
- (2) Click the "Add Server" on the "Server List" of the group.
- (3) Click "Manual Registration" tab. Input the following items:
  - -- "Server Name"

Enter the managed server name on the DianaScope.

- -- "Authentication Key"
  - Enter the authentication key that is set on the BMC configuration of the managed server.
- -- "IP address 1"

Enter the IP address and subnet mask of LAN 1 that you have set in the managed server's BMC configuration information.

If the managed server is ft Server, enter IP address and subnet mask of the Management LAN port on the CPU/IO Module #0

-- "IP address 2"

Enter another IP address and subnet mask of LAN 1 that you have set in the managed server's BMC configuration information.

If the managed server is ft Server, enter IP address and subnet mask of the Management LAN port on the CPU/IO Module #1

CHECK:Be sure to set both "IP Address 1" and "IP Address 2" for ft Server.

The following screen shows an example.

| Edit View Favorites Io       | ols Help                                                           |              |             |          |                 |                                 |
|------------------------------|--------------------------------------------------------------------|--------------|-------------|----------|-----------------|---------------------------------|
| ו→• ② ② △                    | 🕃 Search 🚡 Favorites 🔅 Meda 🎯 🔂 - 🍏                                |              |             |          |                 |                                 |
| s 🙋 http://localhost:8080/d  | anascope/pages/commons/top.jsp                                     |              |             |          |                 | → <sup>→</sup> Go Links         |
| Empowered                    | i by innovation                                                    |              |             |          | \$              | Diana Scope                     |
| Name: administrator [Ad      | Tools   Search   Environment Setting   Linkage Se<br>ministrator ] | rvice   User | Account     | License  | information   A | About DianaScope   Help   Logou |
| Broup List                   | Geoup List > Berries                                               |              |             |          |                 |                                 |
|                              | Server List Group Properties Remote Cont                           | rol Sched    | ded Runnis  | ng Reno  | ste Batch       |                                 |
|                              | Auto Registration Maxwal Registration                              |              |             |          |                 |                                 |
|                              | Item Name                                                          |              |             | 84       | itup Value      |                                 |
|                              | Server Name (maximum15 charactered)                                | Raspbe       | erry        |          |                 |                                 |
|                              | Comments (maximum100 characters)                                   |              |             |          | ×               |                                 |
|                              | Group                                                              | Barries      | -           |          |                 |                                 |
|                              | Connection Setting                                                 | Themes       |             |          |                 |                                 |
|                              | Connection Type                                                    | 0.14         | 0.0         | C Mar    | 1em             |                                 |
|                              | Authentication Key<br>(maximum16 characters)                       |              |             | >        |                 |                                 |
|                              | LAN Connection Setting                                             |              |             |          |                 |                                 |
|                              | Current IP Address                                                 | © IP A       | ddress 1    | C IP Add | iress 2         |                                 |
|                              | Failover                                                           | G Ena        | ble C Dis   | rable    |                 |                                 |
|                              | IP Address 1                                                       |              |             |          |                 |                                 |
|                              | IP Address                                                         | 192          | 168         | . 14     | 217             |                                 |
|                              | Subnet Mask                                                        | 274          | 255         | 255      | D               |                                 |
|                              | IP Address 2                                                       |              |             |          | -               |                                 |
|                              | IP Address                                                         | 192          | 168         | 14       | 218             |                                 |
|                              | Subnet Mask                                                        | 255          | 255         | 255      | 0               |                                 |
|                              | WAN Connection Setting                                             |              |             |          |                 |                                 |
|                              | Phone Number (maximum19 characters)                                |              |             | _        |                 |                                 |
|                              |                                                                    | Add          | Cancel      | ]        |                 |                                 |
|                              | Copyright (C) 2004-2005 NEC Co                                     | rporation. A | ll Rights R | eserved. |                 |                                 |
| let com.nec.jp.dianascope.mo | nitoring.FaultConditionApplet started                              |              |             |          |                 | 🚰 Local intranet                |
|                              |                                                                    |              |             |          |                 |                                 |

• For details of other items, see the DianaScope online help.

#### (4) Click [Add].

# TIPS:

- A managed server cannot be controlled remotely by only registering it. Perform a "Check Connection".
- (5) Click [Check Connection] on "Connection Setting"

| ar 🔊 hitse (dara barda 200                   | Consearch Travorites (Streda (St. 1)                                                                                                    | 0·0)                                                                                      | n les     |
|----------------------------------------------|----------------------------------------------------------------------------------------------------|-------------------------------------------------------------------------------------------|-----------|
| <ul> <li>Iso use the construction</li> </ul> | ulgianascope/pages/commons/cop.jsp                                                                                                    |                                                                                           | 0 0       |
| IEC Empowe                                   | red by Innovation<br>Tools   Search   Environment Setting   L                                                                                                    | Diana Sco<br>nkage Service   User Account   License Information   About DiansScope   Hels | <b>DS</b> |
| Name: administrator [                        | Administrator ]                                                                                                    |                                                                                           |           |
| Group List                                   | Group List > Denies > Blueber                                                                                                    | ry                                                                                        |           |
| L'unes                                       | and the second second sec |                                                                                           |           |
|                                              | Server Status Server Properties                                                                                                    |                                                                                           |           |
|                                              |                                                                                                    |                                                                                           |           |
|                                              |                                                                                                    |                                                                                           |           |
|                                              | Connection Setting                                                                                                    |                                                                                           |           |
|                                              |                                                                                                    |                                                                                           |           |
|                                              |                                                                                                    |                                                                                           | 11        |
|                                              | Item Name                                                                                                    | Setup Value                                                                               |           |
|                                              | Server Name                                                                                                    | Rapheny                                                                                   |           |
|                                              | Comments                                                                                                    | ( approx                                                                                  |           |
|                                              | Group                                                                                                    | Remias                                                                                    |           |
|                                              | Connection Setting                                                                                                    | N 1001                                                                                    |           |
|                                              | Connection Trans                                                                                                    | TAN                                                                                       |           |
|                                              | Authoritation For                                                                                                    | Link                                                                                      |           |
|                                              | Authentication Key                                                                                                    | Here dated                                                                                |           |
|                                              | Check Connection                                                                                                    | Uncompleted                                                                               |           |
|                                              | LAN Connection Setting                                                                                                    | 100.100.100.0                                                                             |           |
|                                              | Current IP Address                                                                                                    | 192.168.14.217                                                                            |           |
|                                              | Fallover                                                                                                    | Enable                                                                                    |           |
|                                              | LANI Connection Setting                                                                                                    |                                                                                           |           |
|                                              | IP Address                                                                                                    | 192.168.14.217                                                                            |           |
|                                              | Subset Mask                                                                                                    | 255 255 255 0                                                                             |           |
|                                              | LAN2 Connection Setting                                                                                                    |                                                                                           |           |
|                                              |                                                                                                    | 192.168.14.218                                                                            |           |
|                                              | IP Address                                                                                                    | 255 255 255 0                                                                             |           |
|                                              | IP Address<br>Subart Mask                                                                                                    |                                                                                           |           |
|                                              | IP Address<br>Subset Mask<br>WAN Connection Setting                                                                                                    |                                                                                           |           |
|                                              | IP Address<br>Subset Mark<br>WAN Connection Setting<br>Phone Number                                                                                                    |                                                                                           |           |
|                                              | IP Addrese<br>Subart Mask<br>WAN Connection Setting<br>Phone Number                                                                                                    | Ed. Oberl Occurring                                                                       |           |
|                                              | IP Addrese<br>Subset Mask<br>WAN Connection Setting<br>Phone Number                                                                                                    | Edit Check Connection                                                                     |           |
|                                              | IP Addrese<br>Subset Mask<br>WAN Connection Setting<br>Phone Number                                                                                                    | Edit Check Connection                                                                     |           |
|                                              | IP Addrese<br>Subset Mask<br>WAN Connection Setting<br>Phone Number                                                                                                    | Edit Check Connection                                                                     |           |

DianaScope Manager will execute "Check Connection" and collect the server information for the management.

When the "Check Connection" is completed, the DianaScope Manager can control the managed server.

#### 3.3.2.2 Auto Registration

- (1) Click the managed server's "Group name" on the "Group List".
- (2) Click the "Add Server" on the "Server List" of the group.
- (3) Select "Search Mode" on the "Auto Registration" screen.
  With "Network Address Search", enter the network address and network mask.
  With "IP Address Range Search", enter the "start address" and "end address" of the IP address range.
  After that, click [Search].

CHECK:
Be sure to set the search range that includes IP addresses of both CPU/IO module #0 and #1.

The search for the managed servers will start.

The following screen is an example display with "Network Address Search" selected.

| DianaScope - Microsoft Internet Explorer                      |                             |                   |            |            |            |                  | _ IO   ×            |
|---------------------------------------------------------------|-----------------------------|-------------------|------------|------------|------------|------------------|---------------------|
| Ble Edit Yew Favorites Iools Help                             |                             |                   |            |            |            |                  | - 19                |
| 4+Back • ⇒ - 🗿 🔁 🐴 🔞 Search 👍 Fa                              | rontes @Media 🎯 🗳-          | 3                 |            |            |            |                  |                     |
| Address () http://localhost:0000/dianascope/pages/co          | mmons/top.jsp               |                   |            |            |            |                  | • (≈Go Links *      |
| NEC Empowered by Innovation                                   |                             |                   |            |            |            | Diana            | Scope               |
| Tools   Search  <br>User Name : administrator [Administrator] | Environment Setting   Links | ge Service   User | Account    | License I  | nformation | About DiansSco   | ope   Help   Logout |
| Group List     Group List >     Group List >                  | Berries                     |                   |            |            |            |                  |                     |
| Server Läst                                                   | Oroup Properties Remote     | Control Schedu    | ded Romai  | ng Reno    | te Batch   |                  |                     |
| Auto Re                                                       | istration Manual Registrat  | ion               | _          |            |            | _                | _                   |
| 2                                                             | Item Name                   | 6.11.1            |            | Se         | tup Value  |                  |                     |
| Netwo                                                         | h Address Search            | · Netw            | rock Adds  | ess Search | O IP Addr  | ess Funge Search | 1                   |
| Netwo                                                         | de Address                  | 192               | 168        | 14         | 1          | 1                |                     |
| Netwo                                                         | de March                    | 265               | 265        | 265        | 6          | -                |                     |
| IP AM                                                         | ress Ranze Search           | 1200              | (Jacob     | (Jess      | db.        |                  |                     |
| Start A                                                       | ddress                      |                   |            |            |            | 1                |                     |
| End A                                                         | ádress                      |                   | <u> </u>   | <u> </u>   | -i         | -                |                     |
|                                                               |                             | 5                 | earch      |            |            |                  |                     |
|                                                               |                             |                   | COT CIT    |            |            |                  |                     |
|                                                               |                             |                   |            |            |            |                  |                     |
|                                                               |                             |                   |            |            |            |                  |                     |
|                                                               | Copyright (C) 2004-2005 NE  | C Corporation. Al | l Rights R | eserved.   |            |                  |                     |
| Andet can per in danascore monitoring Leditoriet s            | hated                       |                   |            |            |            | - <b>M</b> In    | al interant         |

(4) The IP addresses of the found managed servers' BMCs will be listed. Select the managed server to be registered. Click [Register].

The following screen is shown an example.

| da Fritt Manus Haustration To  | cole Main                            |                                                                                                    |                                                                                     |                      |
|--------------------------------|--------------------------------------|----------------------------------------------------------------------------------------------------|-------------------------------------------------------------------------------------|----------------------|
| e gar gen revolues g           | Shinet Citere                        | an maria at the m                                                                                                    |                                                                                     |                      |
| -1680X •                       | QisearchPavo                         | une alimene 🗿 10- 📬                                                                                                    |                                                                                     |                      |
| gress i thtp://locahost.0000/d | Sanascope/pages/com                  | ions(top.)sp                                                                                                    |                                                                                     | · (* Go Linis        |
|                                | d by Innovation                      |                                                                                                    | Dian                                                                                | aScope               |
| UserName : administrator [A    | Tools   Search   E<br>dministrator ] | wironment Setting   Linkage Se                                                                                                    | evice   User Account   License Information   About DianaS                           | Scope   Help   Logou |
| Group List                     | Oroup List > E                       | erries                                                                                                    |                                                                                     | 2                    |
|                                | Server List                          | aroup Properties Remote Cont                                                                                                    | rol Scheduled Running Remote Batch                                                  |                      |
|                                | -                                    |                                                                                                    |                                                                                     |                      |
|                                | Auto Regu                            | Manual Registration                                                                                                    |                                                                                     |                      |
|                                | (Find on                             | ent : 7 accord number of servers                                                                                                   | that can be registered 100 Re-search                                                |                      |
|                                | I and con                            | LANI IP Address                                                                                                    | LAN2 IP Address                                                                     |                      |
|                                | <b>D</b>                             | 192.168.14.13                                                                                                    | 0.0.0.0                                                                             |                      |
|                                |                                      |                                                                                                    |                                                                                     |                      |
|                                |                                      | 192.168.14.32                                                                                                    | 0.0.0                                                                               |                      |
|                                |                                      | 192.168.14.32<br>192.168.14.49                                                                                                    | 0.0.0.0                                                                             | -11                  |
|                                |                                      | 192.168.14.32<br>192.168.14.49<br>192.168.14.55                                                                                    | 0000                                                                                |                      |
|                                |                                      | 192.168.14.32<br>192.168.14.49<br>192.168.14.45<br>192.168.14.25                                                                   | 0000 0000 19216814218                                                               | =                    |
|                                |                                      | 192.168.14.32<br>192.168.14.49<br>192.168.14.55<br>192.168.14.217<br>192.168.14.217                                                | 0000<br>0000<br>19216814218<br>19216814116                                          |                      |
|                                |                                      | 1921681432<br>1921681449<br>1921681449<br>1921681435<br>19216814317<br>19216814315<br>19216814315                                  | 0000<br>0000<br>19216814218<br>19216814116<br>0000                                  |                      |
|                                |                                      | 192.168.14.32<br>192.168.14.49<br>192.168.14.45<br>192.168.14.217<br>192.168.14.217<br>192.168.14.207<br>Select All                | 0000<br>0000<br>19216814218<br>19216814116<br>0000<br>Clear All Servers Register    |                      |
|                                |                                      | 192.168.14.32<br>192.168.14.49<br>192.168.14.55<br>192.168.14.217<br>192.168.14.115<br>192.168.14.207<br>Select All                | 0000<br>0000<br>19216814218<br>19216814116<br>0000<br>Clear All Servers Register    |                      |
|                                |                                      | 192.168.14.32<br>192.168.14.49<br>192.168.14.55<br>192.168.14.217<br>192.168.14.115<br>192.168.14.207<br>Select All                | 0000<br>0000<br>19216814218<br>19216814116<br>0.000<br>Clear All Servers Register   |                      |
|                                |                                      | 192.168.14.32<br>192.168.14.49<br>192.168.14.217<br>192.168.14.217<br>192.168.14.207<br>Select All<br>opymght (C) 2004–2005 NEC Co | 0000<br>0000<br>19216814218<br>19216814116<br>0000<br>Clear All Servers<br>Register |                      |

(5) Enter "Authentication Key" for the managed server and click [OK].

| 🗿 DianaScope - Microsoft Internet Explorer                                                                                                    |
|----------------------------------------------------------------------------------------------------|
| Ele Edit Yew Fgrontes Iools Help                                                                                                    |
| 4+Back + → - ② ③ ④ ④ ③ Gearch @Favorites @Media ③ ▷- ③                                                                                                    |
| Agdress 🕘 http://localhost:8080/danascope/pages/commons/top.jsp 💌 🖉 Go 🛛 Links 🌤                                                                                       |
| NEC Empowered by Innovation                                                                                                    |
| Tools   Search   Environment Setting   Linkage Service   User Account   License Information   About DianaScope   Help   Logout<br>  User Name : root [ Administrator ] |
| Croup List > Berries Croup List > Berries Croup List > Berries Croup Properties Remote Control Scheduled Running Remote Batch                                          |
| Copyright (C) 2004–2005 NEC Corporation. All Rights Reserved.                                                                                                    |
| 👔 Applet com.nec.ip.danascope.monitoring.FaultConditionApplet started                                                                                                  |

The DianaScope Manager will execute "Check Connection".

When the "Check Connection" is completed, the DianaScope Manager can control the managed server.

# TIPS:When the managed server is registered by auto registration, the "Server Name" of the

• When the managed server is registered by auto registration, the Server Name of the managed server is set to the computer name that has been set on BMC configuration for the managed server. (If the same server name has been registered, some number is added to the server name.)

You can change the server name on "Server Properties" – "Connection Setting".

# **Chapter4 BMC Configuration Information Items**

This chapter explains all the BMC configuration information items for ft Remote Management Card. Items that are not mandatory can be used with the default values.

### CHECK: • Following items are not displayed for the managed server is ft Server: -- "Common" tab page: "Redirection (Modem/Direct)" "Remote Control (Modem/Direct)" "Alert Order" -- "WAN/Direct" tab page: -- "Pager" tab page.

#### (1) Common

| anagement Information                         |                                                |                            |           |
|-----------------------------------------------|------------------------------------------------|----------------------------|-----------|
| Model Name : [*****                           |                                                |                            |           |
|                                               |                                                |                            |           |
| Lomment 1 :                                   |                                                |                            |           |
| Comment 2 :                                   |                                                |                            |           |
|                                               |                                                |                            |           |
| MC Common                                     |                                                |                            |           |
| Computer Name : host1                         | <ul> <li>Remote Control<br/>(LAN1);</li> </ul> | <ul> <li>Enable</li> </ul> | C Disable |
| Authentication Key : ****                     |                                                |                            |           |
| Community Name :                              | Redirection                                    | Enable                     | C Disable |
| Public                                        | (LAN):                                         |                            |           |
| Alert: 💿 Enable 🔿 Disable                     | Remote Control                                 | Enable                     | C Disable |
| Alert Process : C All C One                   | (LAN2):                                        |                            |           |
| Alert Level: Level4 ( Non-recoverble, Critica | al Non-critical OK )                           |                            | न         |
|                                               | al, non-childd, ON J                           | 33                         |           |

| Item          | Description                                                  | Default Value |
|---------------|--------------------------------------------------------------|---------------|
| Management    | Management information setting on the managed server side    |               |
| Information   |                                                              |               |
| Model Name    | Displays the model name of the managed server. (The model    | -             |
|               | name included in the FRU information is displayed. It may be |               |
|               | different from the official product name.)                   |               |
| Comments 1, 2 | Set comments. Comments can be freely entered.                | Blank         |
|               | (The comments cannot be viewed remotely.)                    |               |
| BMC Common    | BMC-common setting                                           |               |
| Computer Name | Enter any name for managing the server on DianaScope. The    | host1         |
| [             | computer name of each server to be managed must be unique.   |               |

| Item |                          | Description                                                                                                    | Default Value         |
|------|--------------------------|----------------------------------------------------------------------------------------------------|-----------------------|
|      | Authentication<br>Key    | Set the authentication key for connection with the BMC.                                                                                                    | guest                 |
|      | Community<br>Name        | Set the community name of the SNMP trap to be sent by the BMC. *1                                                                                                    | public                |
|      | Alert                    | Determine whether to enable/disable the sending of alerts.<br>When "Disable" is selected, alerts are not to be sent to any alert<br>receivers. When "Enable" is selected, they are sent depending<br>on the alert process, alert level, and whether each alert receiver<br>is enabled/disabled.                                                                                                    | Enable                |
|      | Alert Process            | Select either "All Alert Receivers" or "One Alert Receiver".<br>When "All Alert Receivers" is selected, alerts are sent to all alert<br>receiver media. in the following order. (1) via LAN (2) via Modem<br>(3) pager.<br>When "One Alert Receiver" is selected, alerts are not to be sent<br>to the lower priority receiver medium than the alert receiver to<br>which the alert is sent successfully.<br>You do not need to set the item for ft Server. | One Alert<br>Receiver |
|      | Alert Level              | Set a level for determining whether to send alerts, depending on<br>the importance of events which have occurred on the managed<br>server. *2                                                                                                    | Level 4               |
|      | Remote Control<br>(LAN1) | Determine whether to enable/disable remote control via<br>Management LAN port of CPU/IO module #0. When "Disable" is<br>selected, connection via Management LAN port of CPU/IO<br>module #0 from DianaScope cannot be made.                                                                                                    | Enable                |
|      | Remote Control<br>(LAN2) | Determine whether to enable/disable remote control via<br>Management LAN port of CPU/IO module #1. When "Disable" is<br>selected, connection via Management LAN port of CPU/IO<br>module #1 from DianaScope cannot be made                                                                                                    | Enable                |
|      | Redirection<br>(LAN)     | Determine whether to enable/disable a remote console via LAN<br>by BIOS. When "Disable" is selected, the remote console<br>function via LAN cannot be used.                                                                                                    | Enable                |

\*1: When you change Community Name, please set up the community name so that the alert receiver can receive it via LAN.

\*2: The alert levels are as follows:

| Alert Level | Importance of Alert Event                                      |
|-------------|----------------------------------------------------------------|
| 1           | Unrecoverable                                                  |
| 2           | Unrecoverable, Error                                           |
| 3           | Unrecoverable, Error, Warning                                  |
| 4           | Unrecoverable, Error, Warning, Recoverable                     |
| 5           | Unrecoverable, Error, Warning, Recoverable, Notice             |
| 6           | Unrecoverable, Error, Warning, Recoverable, Notice, Monitoring |

## (2) LAN1

Be sure to set both "LAN1" and "LAN2" for ft Server.

| BMC Configuration                                                                                                    | × |
|----------------------------------------------------------------------------------------------------|---|
| BMC Configuration         Common       LAN1         Server         Obtain an IP Address       C Enable         Alert         Alert Receiver / Management PC IP Address         IP Address :         IP Address :         IP Address :         IP Address :                                                                                                    | × |
| Subnet Mask :       255.255.255.0         Default Gateway :       Image: Control of the second all y in the second all y in the sec |   |
|                                                                                                    |   |
| Default Value OK Cance                                                                                                    | : |

| Item                 | Description                                           | Default Value    |
|----------------------|-------------------------------------------------------|------------------|
| Server               | Setting for network to be used with CPU/IO            |                  |
|                      | module #0 of the managed server.                      |                  |
| Obtain an IP Address | Determine whether to dynamically obtain an IP         | Disable          |
| automatically(DHCP)  | address of Management LAN port on the CPU/IO          |                  |
|                      | module #0 from a DHCP server.                         |                  |
|                      | If the item is set enable and registered, the BMC set |                  |
|                      | the value obtained from DHCP server on "IP            |                  |
|                      | Address", "Subnet Mask" and "Default Gateway".        |                  |
|                      | You can set enable on the item only if the BMC        |                  |
|                      | supports this capability.                             |                  |
| IP Address           | Set the IP address of Management LAN port on          | 0.0.0.0 or Blank |
|                      | the CPU/IO module #0.                                 |                  |
| Subnet Mask          | Set the subnet mask of Management LAN port            | 255.255.255.0    |
|                      | on the CPU/IO module #0.                              |                  |
| Default Gateway      | Set the IP address of the default gateway of          | Blank            |
|                      | Management LAN port on the CPU/IO module #0.          |                  |
|                      | When you set the gateway for this item, please        |                  |
|                      | connect the managed server via LAN port used by       |                  |
|                      | BMC and the gateway to network before register the    |                  |
|                      | configuration to BMC.                                 |                  |
|                      | Do not set Default Gateway when you do not use        |                  |
|                      | any gateway between the DianaScope server and         |                  |
|                      | managed server.                                       |                  |
| Alert Receiver /     | Setting of the DianaScope server that manages the     |                  |
| Management PC        | server, or alert receiver that receives alerts from   |                  |

| Item              | Description                                                                                                    | Default Value |
|-------------------|----------------------------------------------------------------------------------------------------|---------------|
|                   | BMC.                                                                                                    |               |
| Alert (Check Box) | Determine whether to enable/disable the sending of alerts to the alert receiver.                                                                                                    | Disable       |
| IP Address        | Set the IP address of the DianaScope server or the<br>alert receiver.<br>Please set the IP address of DianaScope server for<br>Primary Alert Receiver / Management PC<br>When you set alert receiver / management PC on | 0.0.0.0       |
|                   | same network with the managed server for this item,<br>please connect the managed server via LAN port<br>used by BMC and the alert receiver / management<br>PC to network before register the configuration to<br>BMC.  |               |
| Alert Retry       | Setting for alert retry                                                                                                    |               |
| Alert Retry Count | Set the number of times an alert retried.                                                                                                    | 3             |
| Alert Timeout     | Set a timeout period (seconds) for an alert.                                                                                                    | 6             |

CHECK:

• If the managed server has been installed ft Remote Management Card, the BMC may not immediately obtain the IP address after the BMC is configured to obtain the IP address by the DHCP. Please turn the managed server AC-OFF and AC-ON because the BMC try to obtain the IP address whenever the managed server is turned AC-ON.

### (3) LAN2

Be sure to set both "LAN1" and "LAN2" for ft Server.

| BMC Configuration                                                                                                    | ×                                              |
|----------------------------------------------------------------------------------------------------|------------------------------------------------|
| Common LAN1 LAN2                                                                                                    |                                                |
| Server       Obtain an IP Address       Enable       Disable       Alert         IP Address :       Image: Constraint of the second second | Receiver / Management PC IP Address<br>imary : |
| Default Value                                                                                                    | OK Cancel                                      |

| Item                 | Description                                           | Default Value    |
|----------------------|-------------------------------------------------------|------------------|
| Server               | Setting for network to be used with CPU/IO            |                  |
|                      | module #1 of the managed server.                      | [                |
| Obtain an IP Address | Determine whether to dynamically obtain an IP         | Disable          |
| automatically(DHCP)  | address of Management LAN port on the CPU/IO          |                  |
|                      | module #1 from a DHCP server.                         |                  |
|                      | If the item is set enable and registered, the BMC set |                  |
|                      | the value obtained from DHCP server on "IP            |                  |
|                      | Address", "Subnet Mask" and "Default Gateway".        |                  |
|                      | You can set enable on the item only if the BMC        |                  |
|                      | supports this capability.                             |                  |
| IP Address           | Set the IP address of Management LAN port on          | 0.0.0.0 or Blank |
|                      | the CPU/IO module #1.                                 |                  |
| Subnet Mask          | Set the subnet mask of Management LAN port            | 255.255.255.0    |
|                      | on the CPU/IO module #1.                              |                  |
| Default Gateway      | Set the IP address of the default gateway of          | Blank            |
|                      | Management LAN port on the CPU/IO module #1.          |                  |
|                      | When you set the gateway for this item, please        |                  |
|                      | connect the managed server via LAN port used by       |                  |
|                      | BMC and the gateway to network before register the    |                  |
|                      | configuration to BMC.                                 |                  |
|                      | Do not set Default Gateway when you do not use        |                  |
|                      | any gateway between the DianaScope server and         |                  |
| [                    | managed server.                                       | Ĺ                |

| lt                                | em                | Description                                                                                                    | Default Value |
|-----------------------------------|-------------------|----------------------------------------------------------------------------------------------------|---------------|
| Alert Receiver /<br>Management PC |                   | Setting of the DianaScope server that manages the server, or alert receiver that receives alerts from BMC.                                                                                                    |               |
|                                   | Alert (Check Box) | Determine whether to enable/disable the sending of alerts to the alert receiver.                                                                                                    | Disable       |
|                                   | IP Address        | Set the IP address of the DianaScope server or the<br>alert receiver.<br>Please set the IP address of DianaScope server for<br>Primary Alert Receiver / Management PC<br>When you set alert receiver / management PC on<br>same network with the managed server for this item,<br>please connect the managed server via LAN port<br>used by BMC and the alert receiver / management<br>PC to network before register the configuration to<br>BMC. | 0.0.0.0       |
| Alert Retry                       |                   | Setting for alert retry                                                                                                    |               |
|                                   | Alert Retry Count | Set the number of times an alert retried.                                                                                                    | 3             |
|                                   | Alert Timeout     | Set a timeout period (seconds) for an alert.                                                                                                    | 6             |

#### 

#### **CHECK:**

• If the managed server has been installed ft Remote Management Card, the BMC may not immediately obtain the IP address after the BMC is configured to obtain the IP address by the DHCP. Please turn the managed server AC-OFF and AC-ON because the BMC try to obtain the IP address whenever the managed server is turned AC-ON.

NEC DianaScope Installation Manual for ft Server

NEC DianaScope Installation Manual for ft Server © NEC Corporation 2004 - 2007